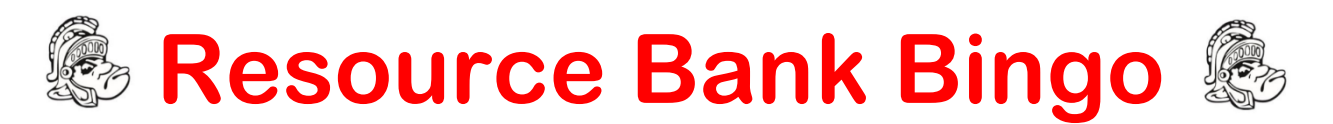

How to play - This activity is to be completed by parents/guardians for a chance to win!

- 1. Go to the Sun West's newly created online Resource Bank (a massive library of educational resources for teachers, parents and learners alike) at <u>https://resourcebank.ca/</u>.
- Navigate through the site, filling in the blanks/answering the questions on the bingo card below. Once you complete any line (down, across or diagonal), return your card to the school where correctly answered cards will be entered for a chance to win a \$100 Co-op Gift Card! Blackout – Answer *all* the questions for *3 more* entries into the draw! (Only one card per family)

| Name Due back. Nov 13/19                                                                                                    |                                                                                                    |                                                                                                    |                                                                                                    |                                                                                                    |
|----------------------------------------------------------------------------------------------------|----------------------------------------------------------------------------------------------------|----------------------------------------------------------------------------------------------------|----------------------------------------------------------------------------------------------------|----------------------------------------------------------------------------------------------------|
| Welcome Page –<br>You can search<br>the resource bank<br>by subject,<br>educational level<br>and                                                                                                 | Search Q<br>Ministry of<br>Education Scroll to<br>Saskatchewan<br>Curriculum from the<br>Ministry of<br>Education. Open<br>document. How<br>many Quick Links<br>are listed? | Discover Tab –<br>Providers<br>How many articles<br>are provided by<br>the Canadian<br>Mental Health<br>Association?                        | Groups Tab –<br>School<br>Community<br>Council Chairs<br>Click on the PeBl<br>explanation video.<br>How long is this<br>video?                      | Hubs Tab –<br>Parent<br>Connections The<br>title of one of the<br>videos listed is:<br>Navigating the<br>for Parents                      |
| Hubs Tab- Click<br>Monthly Musts<br>and Suggested<br>Reads – October<br>Literacy Month –<br>Government of<br>Canada                                                                              | Groups Tab –<br>Click on<br>MySchoolSask<br>and find the title<br>Shifting to the<br>Provincial<br>Rubric.                                                                  | Refine Your Search<br>Menu – Click<br>Primary User, the 5<br>drop down options<br>include Student,<br>Teacher,<br>Administrator,<br>, Other | Hubs Tab-<br>Student Support<br>Find the 'Behavior'<br>category and scroll<br>the titles. Caring<br>and<br>Create a Safe,<br>Positive<br>Classroom. | Welcome Page –<br>Type Harry Potter<br>in the search<br>field. How many<br>results were<br>found?                                         |
| Groups Tab –<br>Career<br>Connectors<br>Who is the author<br>of Ordering High<br>School<br>Transcripts?                                                                                          | Welcome page –<br>Search by grade<br>level <i>Lower Primary</i><br>and outcome<br><i>Health.</i> Find <i>Zones</i><br>of<br><i>PeBl Character</i>                           | Eaton SCC                                                                                                    | Search Q<br>Kahoot. Read<br>the description<br>and to answer.<br>Students can<br>make<br>using Kahoot!                                              | Discover Tab –<br>Drop down menu<br>includes<br>Resources,<br>Collections and                                                             |
| Learn More Tab –<br>Drop down menu<br>includes <i>About</i> and<br>                                                                                                    | Hubs Tab –<br>Click on PeBL<br>and fill in the<br>blank<br><i>Pillars For</i><br><i>Success</i>                                                                             | Discover Tab –<br>Resources<br>Search for <i>Reading</i><br>under Materials<br>Type Modern<br>Forensic<br>Technologies Used<br>Today        | Groups Tab –<br>Eaton Group Who<br>is the author of the<br>lesson Math =<br>Makerspace STEM<br>Challenge?                                           | Search QLearner<br>Profiles View<br>Spartans are ALL<br>Learners<br>Piktochart. What<br>percent of students<br>are auditory<br>learners?% |
| Discover Tab –<br>Collections<br>Click on Parent<br>Resources and find<br>the article <i>Parenting</i><br><i>Help for Tough</i><br><i>Situations.</i> How may<br>stars did this article<br>rate? | Groups Tab –<br>Outcomes<br>Based Math<br>Group How<br>many resources<br>are listed under<br>the Games<br>folder?                                                           | Search- Science<br>Outcomes - Gr 6<br>What is the title of<br>the resource by<br>the Royal<br>Canadian Air<br>Force?                        | Welcome Page-<br>Scroll down to<br>view the 3 How-<br>to videos posted.<br>How long is the<br>Make an Account<br>video?                             | Hubs Tab- 21 <sup>st</sup><br>Century Skills<br>How many skills<br>has Sun West<br>targeted to<br>develop in<br>students?                 |